# WEB PORTAL OVERVIEW

## Registration & Web Portal Navigation Reference Guide eviCore portal SSO to OnePA

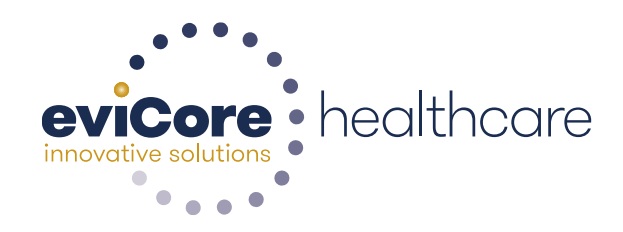

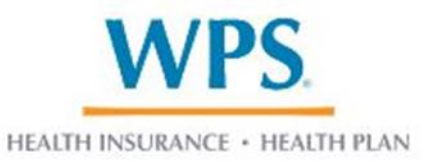

© 2022 eviCore healthcare. All Rights Reserved. This presentation contains CONFIDENTIAL and PROPRIETARY information

As of February 1, 2023, requests for authorization(s) of select specialty medical drugs managed under the medical benefit will be reviewed by *Care Continuum*. Requests can be submitted by using one of the following methods:

For medical specialty drugs: Log onto the provider portal: <u>www.eviCore.com</u> Phone: 800-475-1954 Fax: 833-933-2367

#### FYI:

Medical oncology and radiation oncology requests for authorization(s) will be reviewed by *eviCore healthcare*. To request authorization(s): Log onto <u>www.evicore.com</u> (*preferred*) Phone: 800-475-1954 Fax: 800-540-2406

## **Portal Compatibility**

The eviCore.com website is compatible with the following web browsers:

- Google Chrome
- Mozilla Firefox
- Microsoft Edge (Preferred)

## **Account Registration**

#### eviCore healthcare website

• Point web browser to evicore.com

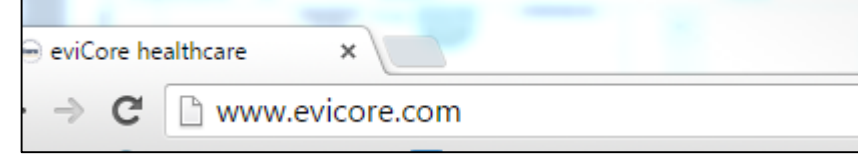

• Login or Register

| User ID                     | Forgot<br>User ID? |
|-----------------------------|--------------------|
| Password                    | Forgot<br>Password |
| I agree to HIPAA Disclosure |                    |
| Remember User ID            |                    |

## **Creating An Account**

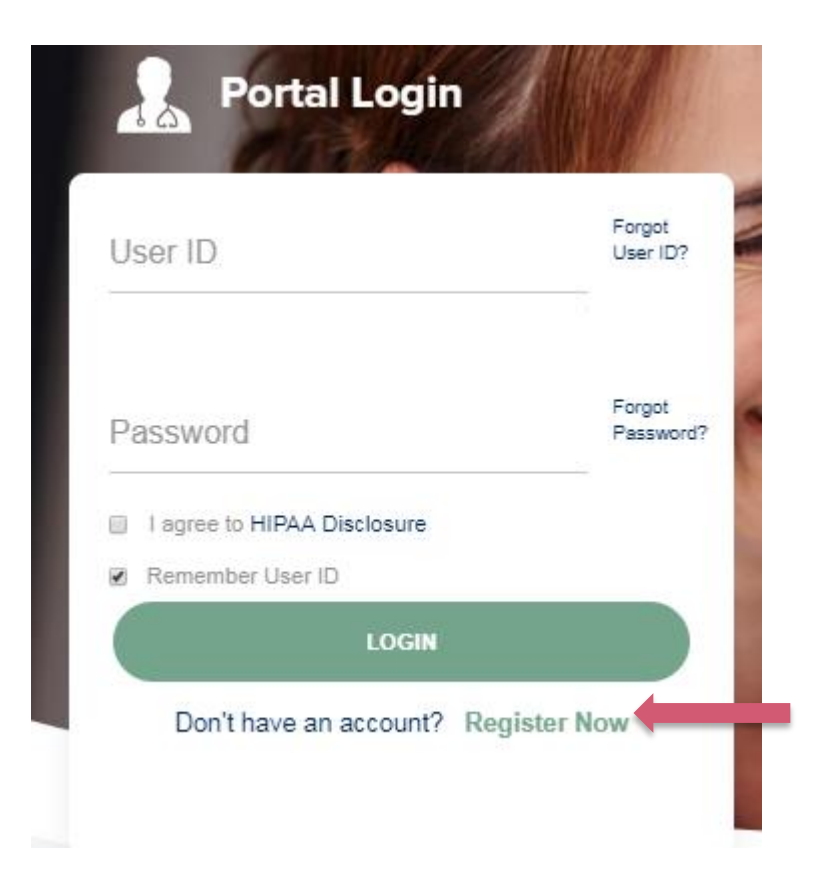

To create a new account, click Register.

### **Creating An Account**

| 6                                     |                                                                     |                                                                   |                |
|---------------------------------------|---------------------------------------------------------------------|-------------------------------------------------------------------|----------------|
| Web Portal Preference                 |                                                                     |                                                                   |                |
| Please select the Portal that is list | ed in your provider training material. This selection determines th | e primary portal that you will using to submit cases over the web |                |
| Default Portal*:                      | Select                                                              |                                                                   |                |
| User Information                      | CareCore National Medsolutions                                      |                                                                   |                |
| All Pre-Authorization notifications   | will be sent to the fax number and email address provided below.    | . Please make sure you provide valid information.                 |                |
| User Name*:                           |                                                                     | Address*:                                                         |                |
| Email*:                               |                                                                     |                                                                   |                |
| Confirm Email*:                       |                                                                     | City*:                                                            |                |
| First Name*:                          |                                                                     | State*:                                                           | Select V Zip*: |
| Last Name*:                           |                                                                     | Office Name:                                                      |                |
|                                       |                                                                     |                                                                   |                |

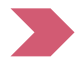

Select **CareCore National** and complete the user registration form.

#### **User Registration-Continued**

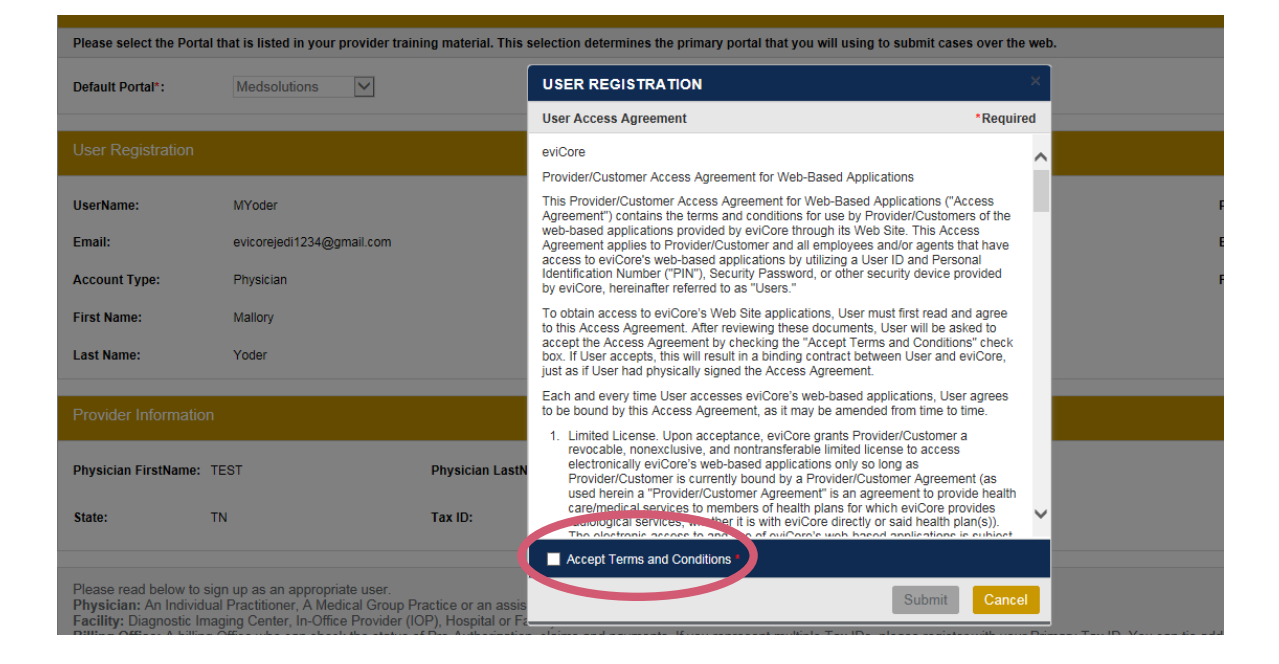

Accept the Terms and Conditions, and click "Submit."

### **User Registration-Continued**

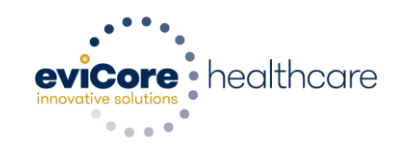

#### Registration Successful

Your Registration has been accepted. An email has been sent to your registered email account allowing you to set your password. Please close the browser.

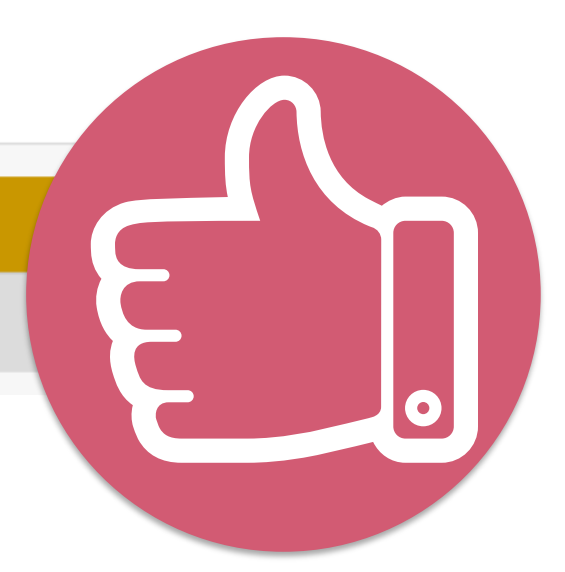

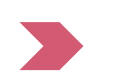

You will receive a message on the screen confirming your registration is successful. You will be sent an email to create your password.

#### **Create a Password**

Your password must be at least (8) characters long and contain the following:

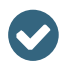

Lowercase letters

Uppercase letters

Numbers

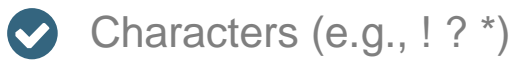

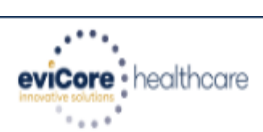

#### **Change Password**

| Please set up a new password f                                                                                                    | for your account. |  |  |  |  |  |  |  |
|----------------------------------------------------------------------------------------------------|-------------------|--|--|--|--|--|--|--|
| Note: The password must be at least 8 characters long and contain at least one Uppercase letters, Lowercase letters, Numbers and Special character |                   |  |  |  |  |  |  |  |
|                                                                                                    |                   |  |  |  |  |  |  |  |
| Old Password*                                                                                                    |                   |  |  |  |  |  |  |  |
| New Password*                                                                                                    |                   |  |  |  |  |  |  |  |
| Confirm New Password*                                                                                                    |                   |  |  |  |  |  |  |  |
| Continue Cancel                                                                                                    |                   |  |  |  |  |  |  |  |

## Account Log-In

| Us | Forgot<br>User ID?          |                     |
|----|-----------------------------|---------------------|
| Pa | issword                     | Forgot<br>Password? |
|    | I agree to HIPAA Disclosure |                     |
|    | Remember User ID            |                     |
|    | LOGIN                       |                     |

To log-in to your account, enter your User ID and Password. Agree to the HIPAA Disclosure, and click "Login."

## **Web Portal Overview**

#### **Welcome Screen**

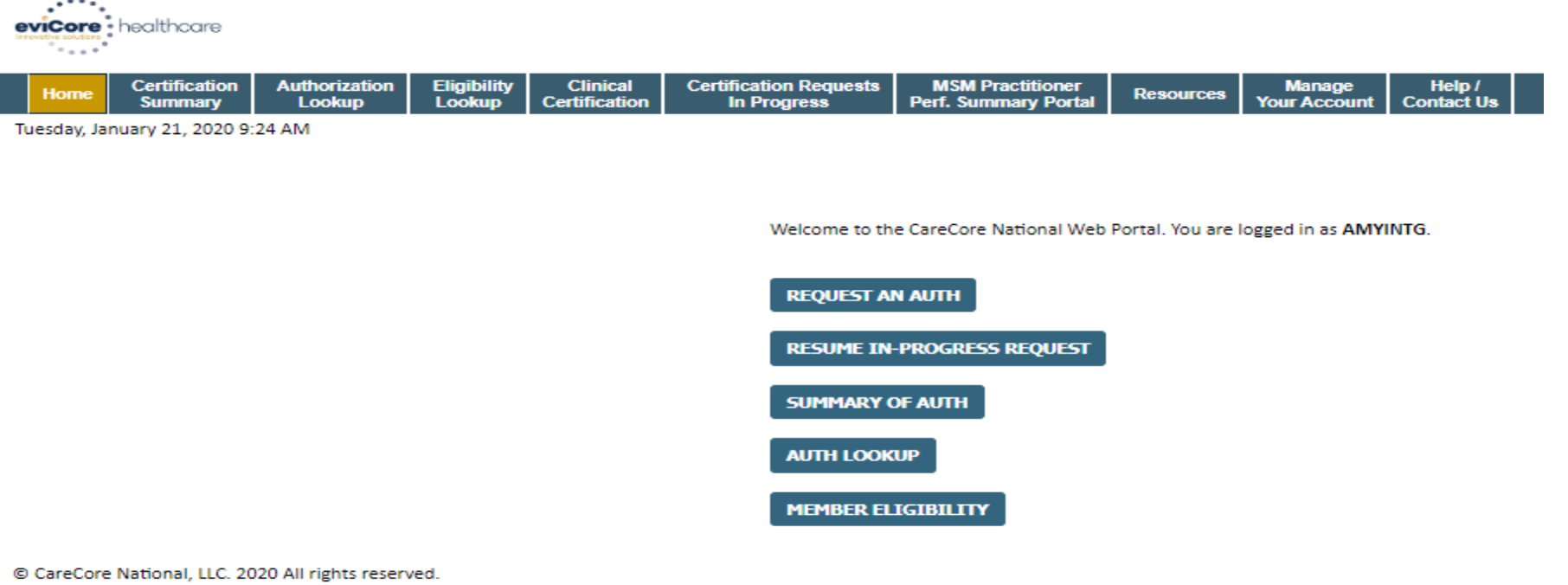

- Privacy Policy | Terms of Use | Contact Us
- Providers will need to be added to your account prior to case submission. Click the "Manage Account" tab to add provider information.

## **Adding Providers**

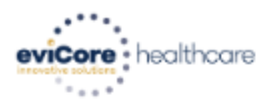

| Home         Certification<br>Summary         Authorization         Eligibility<br>Lookup         Clinical<br>Certification         Certification Requests<br>In Progress         MSM Practitioner<br>Perf. Summary Portal         Resources         Manage<br>Your Account | Help /<br>ontact Us |  |
|----------------------------------------------------------------------------------------------------|---------------------|--|
|----------------------------------------------------------------------------------------------------|---------------------|--|

EDIT ACCOUNT

CHANGE PASSWORD

Tuesday, January 21, 2020 9:26 AM

#### Manage Your Account

Office Name: test Address: 730 Cool Springs Blvd Franklin, TN 37067

Primary Contact: Amy Oliphantt Email Address: amy.oliphant@evicore.com

#### ADD PROVIDER

**Click Column Headings to Sort** 

No providers on file

#### CANCEL

© CareCore National, LLC. 2020 All rights reserved. <u>Privacy Policy</u> | <u>Terms of Use</u> | <u>Contact Us</u>

Click the "Add Provider" button.

## **Adding Providers**

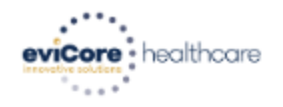

| HomeCertification<br>SummaryAuthorization<br>LookupEligibility<br>LookupClinical<br>CertificationCertification Requests<br>In ProgressMSM Practitioner<br>Perf. Summary PortalResourcesManage<br>Your Accourt | Help /<br>Contact Us |  |
|----------------------------------------------------------------------------------------------------|----------------------|--|
|----------------------------------------------------------------------------------------------------|----------------------|--|

Tuesday, January 21, 2020 9:26 AM

#### **Add Practitioner**

Enter Practitioner information and find matches.

\*If registering as rendering genetic testing Lab site, enter Lab Billing NPI, State and Zip

| Practitioner NPI   |   |
|--------------------|---|
| Practitioner State | T |
| Practitioner Zip   |   |

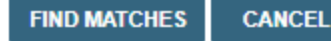

© CareCore National, LLC. 2020 All rights reserved. <u>Privacy Policy</u> | <u>Terms of Use</u> | <u>Contact Us</u>

> Enter the Provider's NPI, State, and Zip Code to search for the provider record to add to your account. You are able to add multiple Providers to your account.

## **Adding Providers**

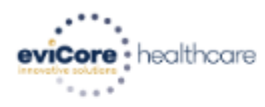

| HomeCertification<br>SummaryAuthorizationEligibility<br>LookupClinical<br>CertificationCertification Requests<br>In ProgressMSM Practitioner<br>Perf. Summary PortalResourcesMar<br>Your A | Help /<br>Contact Us |
|----------------------------------------------------------------------------------------------------|----------------------|
|----------------------------------------------------------------------------------------------------|----------------------|

Tuesday, January 21, 2020 9:29 AM

#### **Add Practitioner**

This following practitioner record(s) were found to match the requested NPI. Is this the practitioner you would like to register?

| Practitioner<br>Name | NPI        | Address      | City     | State | Zip   | Phone         | Fax           |
|----------------------|------------|--------------|----------|-------|-------|---------------|---------------|
| Last. First          | 12312312   | 1 MD Address | Franklin | TN    | 37067 | (999)999-9999 | (999)999-9999 |
| ADD THIS PR/         | ACTITIONER | CANCEL       |          |       |       |               |               |

© CareCore National, LLC. 2020 All rights reserved. <u>Privacy Policy</u> | <u>Terms of Use</u> | <u>Contact Us</u>

Select the matching record based upon your search criteria

### **Manage Your Account**

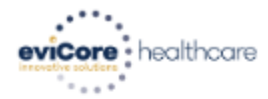

| Home Summary Lookup Certification In Progress Perf. Summary Portal Resources Your Account Contact U | Home | Certification<br>Summary | Authorization<br>Lookup | Eligibility<br>Lookup | Clinical<br>Certification | Certification Requests<br>In Progress | MSM Practitioner<br>Perf. Summary Portal | Resources | Manage<br>Your Account | Help /<br>Contact Us |
|----------------------------------------------------------------------------------------------------|------|--------------------------|-------------------------|-----------------------|---------------------------|---------------------------------------|------------------------------------------|-----------|------------------------|----------------------|
|----------------------------------------------------------------------------------------------------|------|--------------------------|-------------------------|-----------------------|---------------------------|---------------------------------------|------------------------------------------|-----------|------------------------|----------------------|

Tuesday, January 21, 2020 9:38 AM

#### Add Practitioner

Thank you for registering on the CareCore National website. If you wish to add an additional practitioner, click the "Add Another Practitioner" button. If you are finished, click the "Continue" button to complete the registration process.

ADD ANOTHER PRACTITIONER CONTINUE

© CareCore National, LLC. 2020 All rights reserved. <u>Privacy Policy</u> | <u>Terms of Use</u> | <u>Contact Us</u>

- Once you have selected a practitioner, your registration will be completed. You can then access the "Manage Your Account" tab to make any necessary updates or changes.
- You can also click "Add Another Practitioner" to add another provider to your account.

17

#### **Initiating A Case**

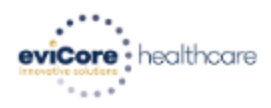

|  |  | Home | Certification<br>Summary | Authorization<br>Lookup | Eligibility<br>Lookup | Clinical<br>Certification | Certification Requests<br>In Progress | MSM Practitioner<br>Perf. Summary Portal | Resources | Manage<br>Your Account | Help /<br>Contact Us |
|--|--|------|--------------------------|-------------------------|-----------------------|---------------------------|---------------------------------------|------------------------------------------|-----------|------------------------|----------------------|
|--|--|------|--------------------------|-------------------------|-----------------------|---------------------------|---------------------------------------|------------------------------------------|-----------|------------------------|----------------------|

Tuesday, January 21, 2020 9:41 AM

Welcome to the CareCore National Web Portal. You are logged in as AMYINTG.

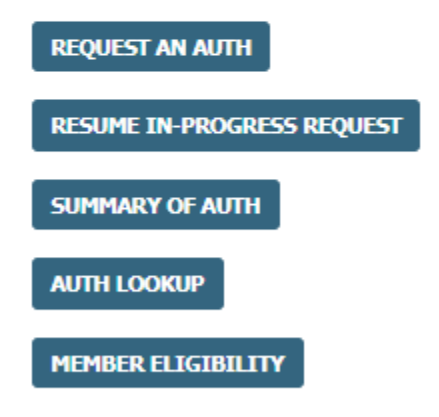

© CareCore National, LLC. 2020 All rights reserved. <u>Privacy Policy</u> | <u>Terms of Use</u> | <u>Contact Us</u>

Choose "request an auth" to begin a new case request.

### **Select Program**

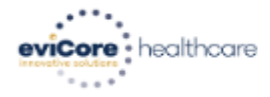

| Home | Certification<br>Summary | Authorization<br>Lookup | Eligibility<br>Lookup | Clinical<br>Certification | Certification Requests<br>In Progress | MSM Practitioner<br>Perf. Summary Portal | Resources | Manage<br>Your Account | Help /<br>Contact Us |  |
|------|--------------------------|-------------------------|-----------------------|---------------------------|---------------------------------------|------------------------------------------|-----------|------------------------|----------------------|--|
|------|--------------------------|-------------------------|-----------------------|---------------------------|---------------------------------------|------------------------------------------|-----------|------------------------|----------------------|--|

Tuesday, January 21, 2020 9:42 AM

#### **Request an Authorization**

To begin, please select a program below:

- Durable Medical Equipment(DME)
- Gastroenterology
- Lab Management Program
- Medical Oncology Pathways
- Musculoskeletal Management
- Radiation Therapy Management Program (RTMP)
- Radiology and Cardiology
- Sleep Management
- Specialty Drugs

CONTINUE

Click here for help

© CareCore National, LLC. 2020 All rights reserved. <u>Privacy Policy</u> | <u>Terms of Use</u> | <u>Contact Us</u>

Select the Program for your certification which is Specialty Drugs.

#### **Select Provider**

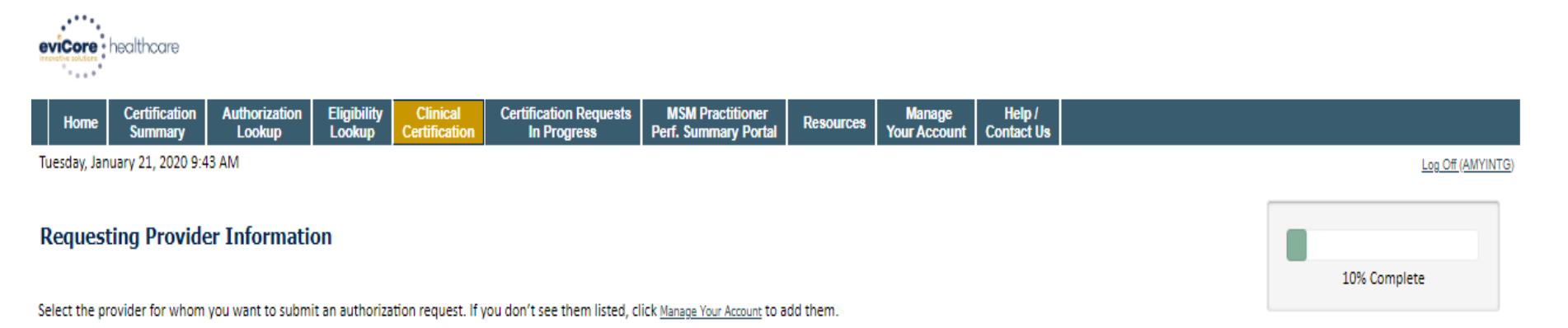

Filter Last Name or NPI:

|        |                          | SEARCH | CLEAR SEARCH |
|--------|--------------------------|--------|--------------|
|        | Provider                 |        |              |
| SELECT | 12312312 - Provider Name |        |              |
|        |                          |        |              |

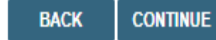

Click here for help

© CareCore National, LLC. 2020 All rights reserved. <u>Privacy Policy</u> | <u>Terms of Use</u> | <u>Contact Us</u>

Select the **Practitioner/Group** for whom you want to build a case.

## **Select Health Plan**

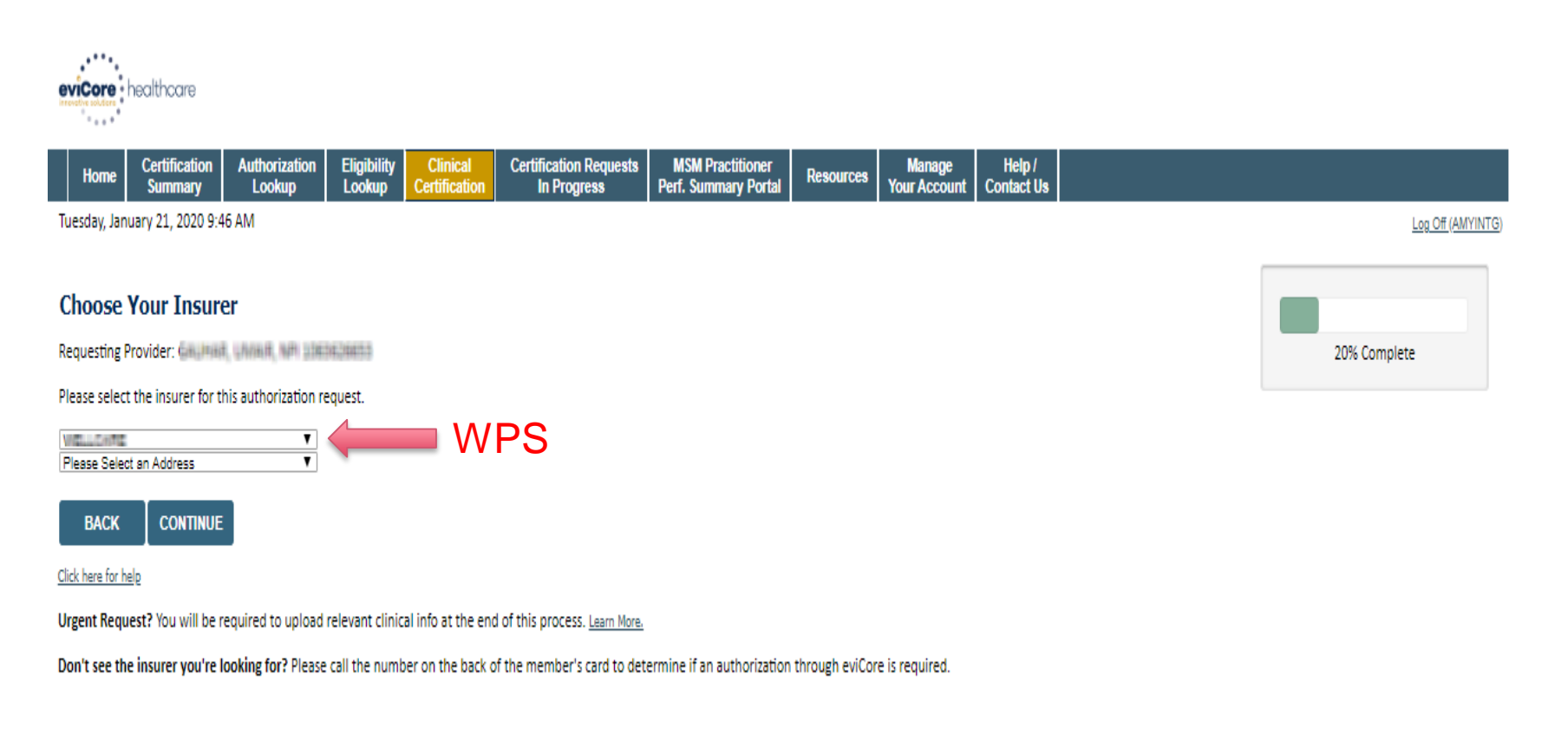

© CareCore National, LLC. 2020 All rights reserved. <u>Privacy Policy</u> | <u>Terms of Use</u> | <u>Contact Us</u>

Choose the appropriate Health Plan for the case request (WPS). If the health plan does not populate, please contact the plan at the number found on the member's identification card. Once the plan is chosen, please select the provider address in the next drop down box.

#### Launching OnePA

|                                                                                                 | px ⊕ C Search                                                                         | P• ↑★Φ                                  |
|-------------------------------------------------------------------------------------------------|---------------------------------------------------------------------------------------|-----------------------------------------|
| CareCore National - Clinical C × Client Website                                                 |                                                                                       |                                         |
| eviCore healthcare                                                                              |                                                                                       |                                         |
| Home Authorization MedSolutions CareCore National Help /<br>Lookup Portal Portal Contact Us     |                                                                                       | 100000000000000000000000000000000000000 |
| Monday, August 23, 2021 12:11 PM                                                                |                                                                                       | LKS OF (AMURAG)                         |
| Choose Your Insurer                                                                             |                                                                                       |                                         |
| Requesting Provider: FABIAN, THOMAS, NPI 1235101320                                             |                                                                                       |                                         |
| Please select the insurer for this authorization request.                                       | Message from webpage                                                                  |                                         |
| HEALTH NOW V<br>330 ORCHARD ST V                                                                | You are now being transferred to<br>Express Scripts OnePA to<br>complete your request |                                         |
| BACK CONTINUE                                                                                   | OK CANCEL                                                                             |                                         |
| Click here for help                                                                             |                                                                                       |                                         |
| Urgent Request? You will be required to upload relevant clinical info at the end of this proces | s. <u>Learn More.</u>                                                                 |                                         |
| Don't see the insurer you're looking for? Please call the number on the back of the member's    | card to determine if an authorization through eviCore is required.                    |                                         |
| © CareCore National, LLC. 2021 All rights reserved.<br>Prease Poley   Terms of the   Cantact Un |                                                                                       |                                         |
|                                                                                                 |                                                                                       | -                                       |

Verify you are requesting to start request and moving to OnePA.

#### **One PA case create**

#### Land in OnePA Case Create

| OnePA      | EXPRESS SCRIPTS                 |                                                                |                       |                 |                |                                                       |          |  |
|------------|---------------------------------|----------------------------------------------------------------|-----------------------|-----------------|----------------|-------------------------------------------------------|----------|--|
| )nePA (OP) | A-14270)                        |                                                                |                       |                 |                |                                                       | Actions  |  |
|            | 1<br>General Information        | 1     2       General Information     Coverage Engine Decision |                       |                 |                |                                                       |          |  |
|            | $^{\vee}$ Contact Informat      | ✓ Contact Information                                          |                       |                 |                |                                                       |          |  |
|            | Medium of Interaction           | First Name <mark>*</mark>                                      | Last Name *           | Caller Phone No | Caller         | Comments                                              |          |  |
|            | ePA                             | vishwesh                                                       | bhabal                |                 | Doctors Office | This case is created with request from Evicore Portal |          |  |
|            | Request Received *              | Misdirected                                                    | Receipt Case Urgency* |                 |                |                                                       |          |  |
|            | Ƴ Member Informa                | tion                                                           | ł,                    |                 |                |                                                       |          |  |
|            | Member Search By                | Member ID*                                                     | Search                |                 |                |                                                       |          |  |
|            | $^{\checkmark}$ Date Of Service |                                                                |                       |                 |                |                                                       |          |  |
|            | Date of Service *               |                                                                |                       |                 |                |                                                       |          |  |
|            | 3/31/2020                       |                                                                |                       |                 |                |                                                       |          |  |
| g Live UI  |                                 |                                                                |                       |                 |                |                                                       | Continue |  |

Enter contact information, Member information and Date of Service.

For member information: search by Member ID, Member Name and state or Member name and DOB.

#### Land in OnePA Case Create

| CareCore Nati              | ional - Clinical Cert C coverageclient-qa.medco.com × C Client Website                                                                                              |           |
|----------------------------|----------------------------------------------------------------------------------------------------|-----------|
| One <b>PA</b> <sup>-</sup> | Express scripts                                                                                                    | Log Off   |
| OnePA (OPA                 | A-88717)                                                                                                    | Actions V |
|                            | PATIENT CONTACT DETAILS * Number not provided/verified                                                                                                    | ^         |
|                            | ✓ Date Of Service                                                                                                    |           |
|                            | Date of Service *                                                                                                    |           |
|                            | 8/23/2021                                                                                                    |           |
|                            | $\sim$ Drug Information                                                                                                    |           |
|                            | Drug Search By HCPCS HCPCS II230 One Drug Per GCN Drug is Compound Ingredient Search                                                                                |           |
|                            | Selected Drug                                                                                                    | 1         |
|                            | HCPCS     NDC     GCN     Drug Strength     Dosage form     Drug Type       J1230     17478038020     16390     10 MG/ML     VIAL     Generic       Drug Name     O |           |
|                            | Methadone HCI HCPCS Description                                                                                                    | U         |
|                            | Injection, methadone HCl, up to 10 mg (Code Price is per 10 mg)                                                                                                    | Continue  |

Patient Contact Details: Patient phone number if applicable. (Select number not provided if do not have).

Enter Date of service for request. Drug information can be searched by HCPC, NDC or Drug name - Select Continue to proceed.

#### Land in OnePA Case Create

| CareCore Nation     | al - Clinical Cert 💋 OnePA OPA-88717 | × 🈂 Client Website |               | _                            |              |            | _               |   |
|---------------------|--------------------------------------|--------------------|---------------|------------------------------|--------------|------------|-----------------|---|
| OnePA <sup>*</sup>  | COPRESS SCRIPTS                      |                    |               |                              |              |            | Log Off         |   |
|                     |                                      |                    |               |                              |              |            |                 | ļ |
|                     |                                      |                    |               |                              |              |            |                 | ĺ |
|                     |                                      |                    |               |                              |              |            |                 |   |
| OnePA (OPA-8        | 18717)                               |                    |               |                              |              |            | Actions 🗸       |   |
|                     |                                      | **                 |               |                              |              |            |                 |   |
| Medical Case        | Information                          |                    |               |                              |              | •          | Nedunuri,anurag |   |
| - Dunlinste         | £14.44                               |                    |               |                              |              |            |                 |   |
| Ouplicate           | ( GBIS                               |                    |               |                              |              |            |                 |   |
| Duplicate           | Cases Verified ?                     |                    |               |                              |              |            |                 |   |
| Case ID             | <ul> <li>Member ID</li> </ul>        | HCPCS ID           | Drug Name     | <ul> <li>Modifier</li> </ul> | * Start Date | End Date   |                 |   |
| 21927               | 527729807                            | J1230              | Methadone HCI |                              | 08/23/2021   | 08/22/2022 |                 |   |
| 21926               | 527729807                            | J1230              | Methadone HCI |                              | 08/23/2021   | 08/22/2022 |                 |   |
|                     |                                      |                    |               |                              |              |            |                 |   |
| ∨ Diagnosis         | information                          |                    |               |                              |              |            |                 |   |
| Code Type           | Diagnosis Code Diagnosis             | Description        |               |                              |              |            |                 |   |
| Secondary ¥         | -                                    | Sear               | th            |                              |              |            |                 |   |
|                     |                                      |                    |               |                              |              |            |                 |   |
|                     |                                      |                    |               |                              |              |            |                 |   |
| Diagnosis           | Details                              |                    |               |                              |              |            |                 |   |
| Diagnosis I<br>Type | Details<br>Code Description          |                    |               |                              |              |            |                 |   |

Review Duplicate case information if applicable. Enter Diagnosis information by code or diagnosis description Must have primary can add up to 4 secondary codes if needed

#### Land in OnePA Case Create

| eCore National - Clinical Cert | . 🥭 OnePA OPA-88717          | × 🧲 Client         | Website                           |                  |                                                                          | Log Of              |
|--------------------------------|------------------------------|--------------------|-----------------------------------|------------------|--------------------------------------------------------------------------|---------------------|
| ern e                          |                              |                    |                                   |                  |                                                                          |                     |
| Order Information              |                              |                    |                                   |                  |                                                                          |                     |
| ) The quantity cannot be       | determined. Please enter the | quantity manually. |                                   |                  |                                                                          | ×                   |
| art Date                       | End Date                     | Duration in I      | Days                              | Drug Information | n                                                                        |                     |
| 23/2021                        | 8/22/2022                    | 8                  | 365                               | Dava Name        | NDC                                                                      | NDC Streegth        |
| sage *                         | Frequency                    | *                  | Administrations •                 | Methadone HCI    | 17478038020                                                              | nuc strength        |
| 000                            | Milligrams ¥ 1               |                    | Day 🎽 365                         | 10 MG/ML VIAL    |                                                                          |                     |
| C Quantity (in Units) +        | HCPCS Quantity (in Units) +  | HCPCS Modifier     | Route Description * Review Type * | Strength Measure | Package Quantity                                                         | Package Description |
| 1                              |                              | ~                  | Injection V Select V              | 10.000           | 1                                                                        | VIAL                |
| ection +                       |                              | Weight(Lbs/Kg)     | In Oz                             | Volume Measure   | HCPCS Description                                                        |                     |
|                                |                              | Height(Feet/cm)    | 0 V Lbs/0z V                      | 1.000 ML         | Injection,<br>methadone HCI,<br>up to 10 mg (Code<br>Price is per 10 mg) |                     |
|                                |                              |                    |                                   |                  | rince is per 10 mg)                                                      |                     |

Order Information: Enter Start Date, End Date, Dosage, Frequency, Administrations, NDC/ HCPC QTY units, HCPC Modifier (if applicable), Route Description, Review Type (Prospective, retrospective, concurrent) and Directions

Enter height and weight especially for drugs that are weight based dosing.

#### Land in OnePA Case Create

| arphi Prescriber Information                                                                                             |                        |
|----------------------------------------------------------------------------------------------------|------------------------|
| Search By NPI       NPI       Last + First + State       Last + First + Zip       Phone #       Y   Provider Information |                        |
| Provider and Prescriber are same Site Of Care * Select Search By NPI NPI Search Search                                   | Physician Requestor *  |
|                                                                                                    | Build a Partial Case ? |
| Cancel Back                                                                                                    | Save Create            |

Prescriber information: Must match prescriber information registered via eviCore portal during the case request. Search by NPI, Name and state or zip or phone number to locate

#### Land in OnePA Case Create

| ee Provider Information                                       |                       |                       |                        |
|---------------------------------------------------------------|-----------------------|-----------------------|------------------------|
| Provider and Prescriber are same                              | Site Of Care <b>*</b> | Physician Requestor * |                        |
| Search By NPI<br>NPI<br>Facility Name<br>Last + First + State | Search                |                       |                        |
| Last + First + Zip<br>Phone #                                 |                       |                       | Build a Partial Case ? |
| Cancel Back                                                   |                       |                       | Save Create            |

Provider Information: If same as prescriber select radio button. If not the same search by NPI, Facility Name, Name and State or Zip or phone.

Selection of requestor is required when Provider and prescriber are NOT the same.

#### Land in OnePA Case Create

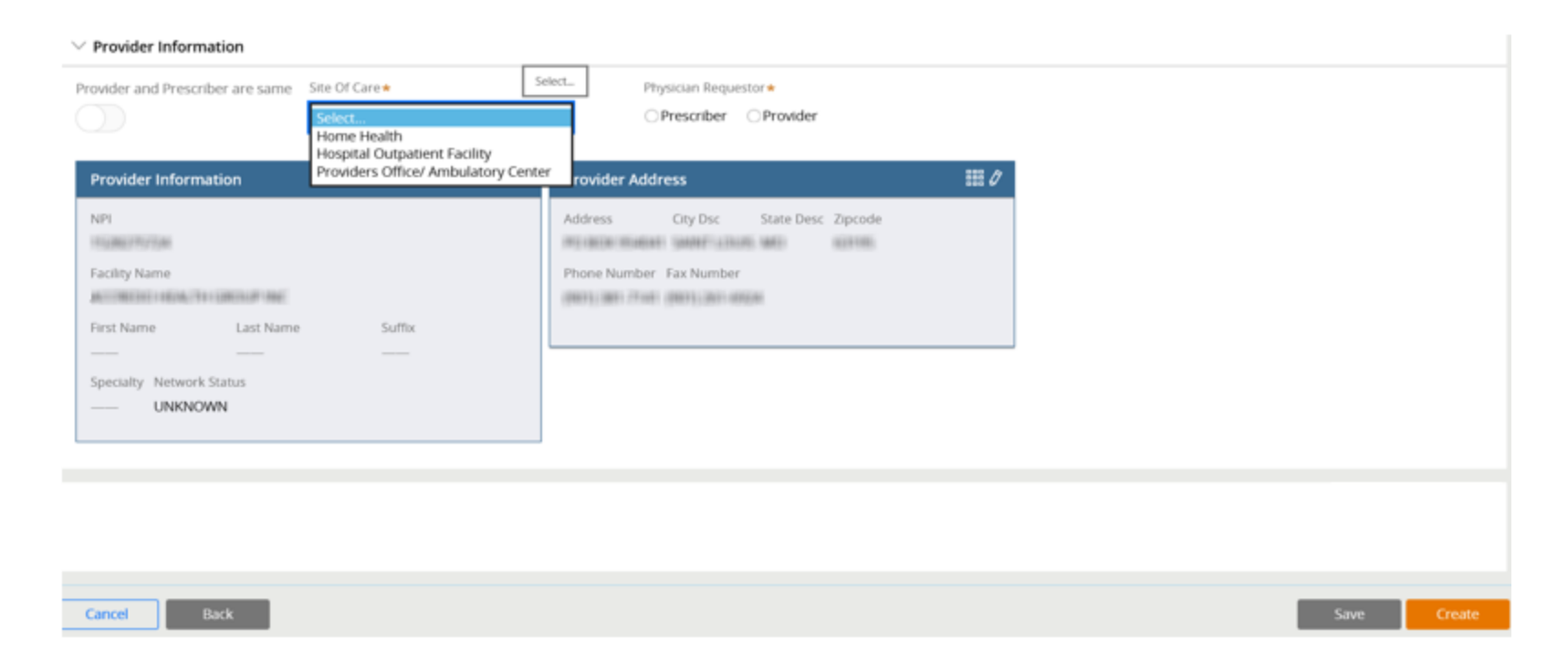

Site of Care Selection: Home Health, Hospital Outpatient Facility and Providers Office/Ambulatory Center is required.

Fields with \* are required and system will alert if information is needed.

Select Create to proceed.

#### Land in OnePA Case Create

| OnePA @            | PRESS SCRIPTS                         |              |              |                          |                      |                                           | Log Off                                 |
|--------------------|---------------------------------------|--------------|--------------|--------------------------|----------------------|-------------------------------------------|-----------------------------------------|
| Case Information   | Patant Name<br>University<br>Biograph | Date Of Bath | Case Urgervy | LOR<br>Medit and Part IV | Crug Name and Mongth | Prescher Name<br>geniti<br>(1944-1944-194 | Provider Name<br>Toorspace<br>Toorspace |
| Complete Criteria  |                                       |              |              |                          |                      |                                           |                                         |
| Please answer the  | below criteria to finalize            | e case.      |              |                          |                      |                                           |                                         |
| PLEASE NOTE: THE   | n a Medigap plan. No review           | w required   |              |                          |                      |                                           |                                         |
| ® Yes<br>_ Yes     |                                       | 0            |              |                          |                      |                                           |                                         |
| Sand Accores       |                                       |              |              |                          |                      |                                           |                                         |
|                    |                                       |              |              |                          |                      |                                           | Sidma                                   |
| Coverage Criteria  | Decision Authorization                | on Finalize  |              |                          |                      |                                           |                                         |
| Add Documents - My | ober Cent Solomatoria                 | Cathers.     |              |                          |                      |                                           | 0                                       |

Case is created and displays criteria for completion. Please answer criteria questions to completion and Submit

If criteria cannot be completed click on Save Answers.

User can come back at later time to complete.

#### Land in OnePA Case Create

| HEALTHREE STATES IN THE REAL PROPERTY OF                                             | OPRESS SCRIPTS                                                                      |                                                              |                   |                                                                                |                                                                                 |                 | Lo            |
|--------------------------------------------------------------------------------------|-------------------------------------------------------------------------------------|--------------------------------------------------------------|-------------------|--------------------------------------------------------------------------------|---------------------------------------------------------------------------------|-----------------|---------------|
| Medical - Make De                                                                    | termination 🖉 🕼 🗤 🗸                                                                 | ase ID (21930)   Primary                                     | SOC-Eligible (No) |                                                                                |                                                                                 |                 |               |
| Case Information                                                                     |                                                                                     |                                                              |                   |                                                                                |                                                                                 |                 |               |
| Member ID                                                                            | Patient Name                                                                        | Date Of Beth                                                 | Case Urgancy      | LOB<br>Manager Part 1                                                          | Drug Name and Strength                                                          | Prescriber Name | Provider Name |
| Your request has been                                                                | submitted. Please reference (                                                       | Case ID                                                      |                   |                                                                                |                                                                                 |                 |               |
| Thank you! The next ste                                                              | ep in this case has been route                                                      | d to Make Determination W                                    | ork Basket.       |                                                                                |                                                                                 |                 |               |
|                                                                                      |                                                                                     | - 17<br>                                                     |                   |                                                                                |                                                                                 |                 |               |
|                                                                                      |                                                                                     |                                                              |                   |                                                                                |                                                                                 |                 |               |
| Case                                                                                 | 360 View                                                                            |                                                              |                   |                                                                                |                                                                                 |                 |               |
| Case                                                                                 | 360 View<br>ise Summary Case Docum                                                  | nents                                                        |                   |                                                                                |                                                                                 |                 |               |
| Case                                                                                 | 360 View<br>se Summary Case Docum                                                   | nents<br>Case Activity R                                     |                   | Slart Date                                                                     | Last Opdated                                                                    |                 |               |
| Case<br><br>ta                                                                       | 360 View<br>se Summary Case Docum                                                   | namts<br>Case Activity 8                                     | 2                 | Start Date<br>B2301 12-17 PM                                                   | Last Opdated<br>6/28/01 12/28 PM                                                |                 |               |
| Case<br><br>Ca<br><br>Ca<br><br>Ca                                                   | 360 View<br>se Summary Case Docum<br>se ID<br>invity Type                           | nents<br>Case Activity R<br>Status                           | 2                 | Start Date<br>B0303 12 17 PM<br>Outcome                                        | Lavi Updated<br>8/25/21 12:23 PM<br>Case Uppercy                                |                 |               |
| Case<br>Ca<br>Ca<br>Ca<br>Ca<br>Ca<br>Ca<br>Ca<br>Ca<br>Ca<br>Ca<br>Ca<br>Ca<br>Case | 360 View<br>se Summary<br>case Docum<br>se ID<br>inty Type<br>may                   | Case Activity &<br>Film<br>Status<br>Oper                    |                   | SLeet Date<br>B23c21 12 17 PM<br>Outcome<br>No Decision                        | Last Updated<br>8/23/2112/23/PM<br>Cane Upperty<br>Net Uppert                   |                 |               |
| Case<br>Ca<br>Ca<br><br>Ac<br>                                                       | 360 View<br>se Summary<br>se ID<br>se ID<br>se ID<br>sery<br>sery<br>quest Received | nents<br>Case Activity &<br>Films<br>Oper<br>Date of Service |                   | SLart Date<br>B23/21 12 17 PM<br>Outcome<br>No Decision<br>Physician Requestor | Last Opdated<br>8/23/2112/23/PM<br>Case Urgenty<br>Net Orgent<br>Triplad Caller |                 |               |

Criteria completion: Request is submitted and Case ID referenced; Documentation can be added or Log Off if completed

#### Land in OnePA Case Create

| Exit Case                                  | Add Document               |                                      | ×                    |
|--------------------------------------------|----------------------------|--------------------------------------|----------------------|
|                                            | Medium                     | Direction                            |                      |
| Coverage Criteria Decision Authorization   | Select 🗸                   | Select                               |                      |
| Add Documents Add Note Add Log             | Up Select                  |                                      |                      |
|                                            | Source/Recipient *         | Attach File * Documentation Date/Tim | e *                  |
| Case 360 View                              | Select 🗸                   | Browse 9/22/2021 6:54 AM             |                      |
| Case Summary Activity Timers Case Criteria | Comments                   |                                      |                      |
| Case ID                                    |                            |                                      | Updated              |
| Activity Type                              | Remaining: 2500 characters |                                      | D                    |
| Primary<br>TAT Expiration                  | Cancel                     |                                      | Submit               |
| Request Received                           | Date of Service            | Physician Requestor                  | //<br>Initial Caller |

Select Add Document if needed. Fill out required fields \* and browse desktop to attach file. Enter comments it applicable and Submit.

Click the Log off button once complete

## Additional eviCore Portal Features

#### eviCore Portal

#### **View work in Progress**

| ← →                                                                                           | ✓                                                                      | <u> </u>         |
|-----------------------------------------------------------------------------------------------|------------------------------------------------------------------------|------------------|
| CareCore National - Certificat × 🙆 Client Website                                             |                                                                        |                  |
|                                                                                               |                                                                        |                  |
| evicere redincore                                                                             |                                                                        |                  |
| Home Certification Authorization Eligibility Clinical Certification Requests MSM Practitioner | Resources Manage MedSolutions Help /<br>Your Account Portal Contact Us |                  |
| Monday, August 23, 2021 12:21 PM                                                              |                                                                        | Log Off (ANURAG) |
|                                                                                               |                                                                        |                  |
| Certification Requests In Progress                                                            |                                                                        |                  |
|                                                                                               | OnePA                                                                  |                  |
|                                                                                               | Required Fields                                                        |                  |
| No pending cases for user.                                                                    | Provider                                                               | <                |
|                                                                                               | NPI:                                                                   |                  |
|                                                                                               |                                                                        |                  |
|                                                                                               |                                                                        |                  |
|                                                                                               |                                                                        |                  |
| © CareCore National, LLC. 2021 All rights reserved.                                           |                                                                        |                  |
| TITUE LIGHT I TITUE IN I TITUE IN                                                             |                                                                        |                  |
|                                                                                               |                                                                        |                  |
|                                                                                               |                                                                        |                  |
|                                                                                               |                                                                        |                  |
|                                                                                               |                                                                        |                  |
|                                                                                               |                                                                        |                  |
| Select Certification Requests in Progress. Ur                                                 | Ider OnePA select Health Pla                                           | an which         |

will be WPS. Click Submit

#### **OnePA**

#### **One PA work in progress**

Work List

| Case ID | ▼ Patient's Name ▼                                 | Patient's DOB | <ul> <li>Prescriber NPI</li> </ul>      | <ul> <li>Prescriber Name</li> </ul> | <ul> <li>Provider NPI</li> </ul>        | ▼ Provider Name                                                                                                    | Ŧ |
|---------|----------------------------------------------------|---------------|-----------------------------------------|-------------------------------------|-----------------------------------------|----------------------------------------------------------------------------------------------------|---|
| -       | 0.0000000000000000000000000000000000000            | 100000000     | 1001086210                              | Nove creations                      | 100803010200                            | Charlenger - Hospitale                                                                                                    |   |
|         | CONSTRUCT STOREGED                                 | -             | 1020100000                              | \$1100 <sup>10</sup> 1.000000.000   | 1000101000                              | Treasury regiment                                                                                                    |   |
| -       | stage inclusion (MCM)                              | 1000102000    | 12203110000000                          | generative consistence (in          | 10,000,000,0000                         | Text Instally installed                                                                                                    |   |
| 1000    | CONTRACTOR AND AND AND AND AND AND AND AND AND AND | 10121120001   | 1040364070                              | COMPANY CONDUCTOR                   | 100000000000000000000000000000000000000 | Text States - Training                                                                                                    |   |
| 1000    | CONTRACTOR OF STREET, CONTRACTOR                   | 10111001      | 1040404270                              | mana countina.                      | 10381001088                             | Territoria Territoria                                                                                                    |   |
| -       | 10742701-001408001                                 | 1000210000    | 100000000000000000000000000000000000000 | MARKET SHIELDER.                    | 10000101000                             | (become to be a second                                                                                                    |   |
| 144807  | NUMBER OF BRIDE                                    | 10002110001   | 10001001001000                          | Trendson Indiana                    | 1000070300                              | NUMBER STATE                                                                                                    |   |
| 100001  | 00400ar10101                                       | resisten      | 10000-001000                            | Technology (1997)                   | 10.000.000.0000                         | Terrane contain                                                                                                    |   |
| 148732  | 100000000000000000000000000000000000000            | 19630320      | 10002240400                             | MANTE STRUCTURE                     | 10000101000                             | Textment / Testeral                                                                                                    |   |
| -       | sectorization - automatic                          |               | 1000000000                              | VALUE AND VALUE AND ADDRESS.        | TAXABLE PARTY.                          | Theory in the second second se |   |

Work List of cases unique to Prescriber will display. Click applicable row for selection

**Refresh** list

#### **OnePA**

#### One PA work in progress

| OnePA @           | PRESS SCRIPTS                |                |                            |                        |                        |                            | Log Off                                 |
|-------------------|------------------------------|----------------|----------------------------|------------------------|------------------------|----------------------------|-----------------------------------------|
| Menther ID        | Patient Name                 | Outle Of Berth | Case Urgency<br>New Ingent | LCO<br>Mode and furnit | Drug Name and Strength | Prescriber Narie<br>Sector | Provider Name<br>Constants<br>Constants |
| omplete Criteria  |                              |                |                            |                        |                        |                            |                                         |
| Please answer the | e below criteria to finalize | case.          |                            |                        |                        |                            |                                         |
| PLEASE NOTE: This | n a Medigap plan. No review  | v required.    |                            |                        |                        |                            |                                         |
| ★ Yes<br>○ Yes    |                              | 0              |                            |                        |                        |                            |                                         |
| Sam Aronny        |                              |                |                            |                        |                        |                            |                                         |
|                   |                              |                |                            |                        |                        |                            | Submit                                  |
| overage Criteria  | Decision Authorizatio        | on Finalize    |                            |                        |                        |                            |                                         |
| del Dortamente St | pdata Gaix - Informational   | I Letters      |                            | 0                      |                        |                            | 0                                       |

User lands in One PA for completion of criteria

#### eviCore Portal

#### Search for Authorization by OnePA case ID

| CareCore National - Authoriz * CManage Elephility                                            |                                                                                              |                                                                    |
|----------------------------------------------------------------------------------------------|----------------------------------------------------------------------------------------------|--------------------------------------------------------------------|
| eviCore healthcore                                                                           |                                                                                              |                                                                    |
| Home Certification Authorization Eligibility Clin<br>Summary Lookup Lookup Certifi           | scal Certification Requests MSM Practitioner Reso<br>cation In Progress Perf. Summary Portal | urces Manage MedSolutions Help /<br>Your Account Portal Contact Us |
| Monday, August 23, 2021 12:47 PM                                                             |                                                                                              | ala ala ang aka sa sa sa sa sa sa sa sa sa sa sa sa sa             |
| Authorization Lookup                                                                         |                                                                                              |                                                                    |
| Search by Member Information                                                                 | Search by Authorization Number/ NPI                                                          | OnePA: Prior Authorization Portal for Prov                         |
| Regared Fields<br>Healthplan:                                                                | ~                                                                                            | ₩.                                                                 |
| PRINT                                                                                        |                                                                                              |                                                                    |
| lick here for help                                                                           |                                                                                              |                                                                    |
| D CareCore National, U.C. 2021 All rights reserved.<br>htmc:/blicr   ImmunLibe   Contact.ils |                                                                                              |                                                                    |
|                                                                                              |                                                                                              |                                                                    |

Select Authorization Lookup to search authorization by OnePA case ID. Select OnePA Prior Authorization Portal for Plan and select WPS

#### **OnePA**

#### One PA search by Case ID

| CareCore Natio            | tonal - Authorizati O Waiting for coveragections-g |  |
|---------------------------|----------------------------------------------------|--|
| OnePA                     | D EXPHENS SCHIPTS                                  |  |
| Search Case               | 15                                                 |  |
| Case Search By<br>Case ID | Canal Dire                                         |  |
|                           |                                                    |  |
|                           |                                                    |  |
|                           |                                                    |  |
|                           |                                                    |  |
|                           |                                                    |  |
|                           |                                                    |  |

. . . . . . . . . . . . . . . . . . . .

Case Search by Case ID: Enter OnePA case ID and click Search

#### OnePA

#### One PA work in progress

| CareCore National - Co | Mating for co                             | overageckent q_ =          | nt Wardsalte |     |                        |                 |               |
|------------------------|-------------------------------------------|----------------------------|--------------|-----|------------------------|-----------------|---------------|
| DnePA 🕭 🚥              | PRESS SCRIPTS                             | and have discovered as the |              |     |                        |                 | Log Off       |
| Case Information       |                                           |                            |              |     |                        |                 |               |
| Member ID              | Patient Name<br>Chemistry<br>(Energy III) | Date Of Berth              | Case Urgency | LOB | Drug Kame and Strength | Prescriber Name | Provider Name |
| Complete Criteria      | ,                                         |                            |              |     |                        |                 |               |
| Please answer the      | e below criteria to finalize              | case.                      |              |     |                        |                 |               |
| PLEASE NOTE: This      | n a Medigap plan. No review               | vrequired                  |              |     |                        |                 |               |
| • Yes<br>Wes           |                                           | 0                          |              |     |                        |                 |               |
| Tand Attack ()         |                                           |                            |              |     |                        |                 |               |
|                        |                                           |                            |              |     |                        |                 | Submit (      |
| Coverage Criteria      | Decision Authorizatio                     | on Finalize                |              |     |                        |                 |               |
| Add Documents - Up     | pdate Cene Informationa                   | i Lettiers.                |              |     |                        |                 | 0             |

User lands in One PA for completion of criteria

## **Provider Resources**

#### **Web Portal Services-Assistance**

Email portal.support@evicore.com

Call a Web Support Specialist at (800)646-0418 (Option 2)

**Connect with us via Live Chat** 

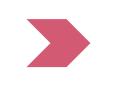

Web Portal Services-Available 24/7

## **Additional Recourses**

#### **Health Plan Provider resources**

- Go to <u>www.wpshealth.com</u>
  - Click on "Providers"
  - Under 'Provider Resources' select "Drug Prior Authorization List"

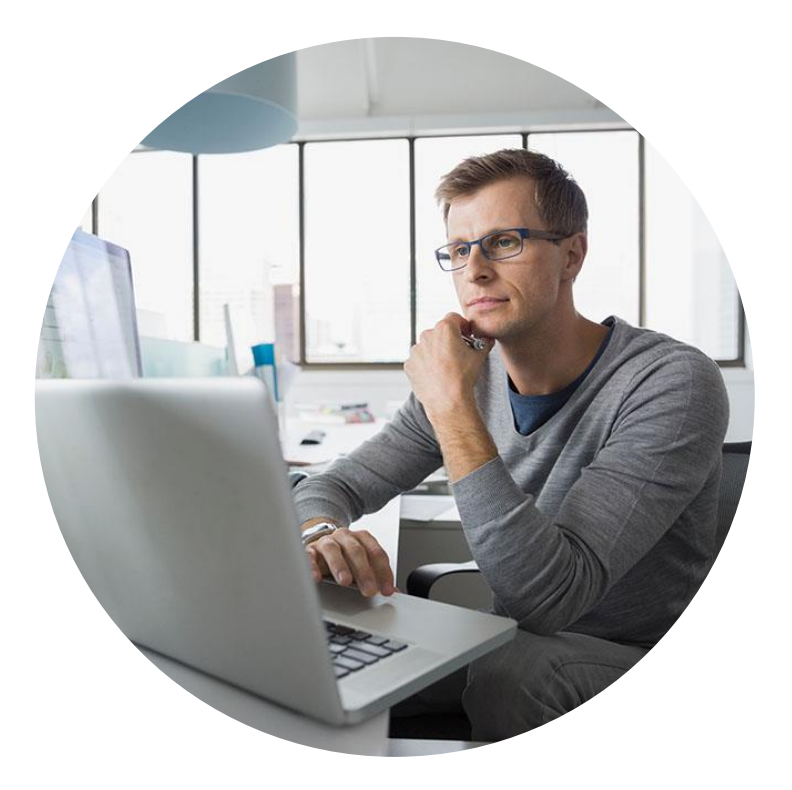

# **Thank You!**

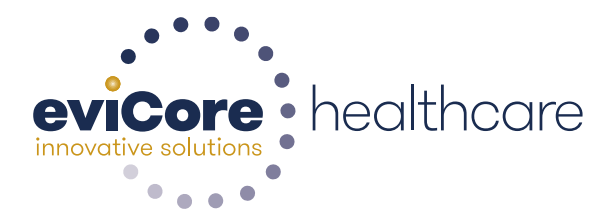